## ZAKLJUČITE VOŽNJO

Po uporabi lahko izposojo **zaključite na območju Mestne** občine Ljubljana na:

- BONUS parkiriščih SŽ GREMO ZELENO in GreenGo parkiriščih,
- javnih parkiriščih Mestne občine Ljubljana (cona 1, cona 2, cona 3), ki niso za zapornico in niso namenjena za Carshare Avant2Go/Avantcar; v tem primeru uporabnik ne nosi stroškov parkiranja,
- zasebnih parkiriščih (stanovanjska naselja, nakupovalna središča idr.), ki niso za zapornico in kjer je dovoljeno brezplačno parkiranje,
- parkiriščih za zapornico, kjer je izjemoma dovoljeno brezplačno parkiranje in se zapornica ob izhodu avtomatsko dvigne (npr. tudi nakupovalna središča, kjer je brezplačno parkiranje vsaj 1 uro idr.),
- drugih plačljivih parkiriščih v primeru, da uporabnik poravna strošek parkiranja v višini cene parkiranja za 60 minut.

#### INFORMACIJE O LOKACIJAH, KJER ZAKLJUČEVANJE IZPOSOJE NI DOVOLJENO, PREBERITE NA SPLETNI STRANI www.gremozeleno.si, V SPLOŠNIH POGOJIH GreenGo IN NAVODILIH ZA UPORABO V AVTOMOBILU.

Prestavno ročico premaknite v položaj **P (Park)**, zaprite vsa **okna** vozila, pritisnite gumb **Start/stop** (Renault Zoe) oz. **s ključem ugasnite** vozilo in **ključe pospravite** nazaj v sovoznikov predal (Renault Twingo). Izstopite iz vozila in **zaprite** vsa **vrata** vozila. Pritisnite rdeč gumb **"Končaj mojo vožnjo**". Zaradi varnostnih razlogov **slikajte vozilo** tako, da bo vidno, kje in kako je parkirano.

# 10)

PORAVNAJTE STROŠKE IZPOSOJE

Po zaključku izposoje in uporabe vozila se vam strošek izposoje obračuna po **vaši dejanski porabi po časovnokilometrski tarifi z dodanim fiksnim stroškom** in upoštevajoč dodatni **popust ob vračilu avtomobila na BONUS parkirišča SŽ GREMO ZELENO.** 

| Časovno-kilometrska tarifa      |             |            |
|---------------------------------|-------------|------------|
| Fiksni strošek izposoje         |             | 1,80€      |
| Renault ZOE                     | Čas         | 0,10 €/min |
|                                 | Kilometrina | 0,10 €/km  |
| Renault TWINGO                  | Čas         | 0,08 €/min |
|                                 | Kilometrina | 0,08€/km   |
| Maksimalna cena dnevne izposoje |             | 35,00€     |

#### POPUST ob vračilu vozila na BONUS parkirišče SŽ GREMO ZELENO: -20 % na cene iz časovno-kilometrske tarife.

**Plačilo** se izvede avtomatsko preko aplikacije. Najprej se **črpajo sredstva** naloženega dobroimetja. Če višina dobroimetja ne zadošča za plačilo opravljene storitve, se **razlika plačila** do polne cene izvrši **preko** vnešene **plačilne kartice.** 

Za vsa vprašanja in pomoč pri **uporabi storitev** Slovenske železnice 'Gremo zeleno' – GreenGo smo vam 24 ur vsak dan na voljo v Klicnem centru GreenGo na telefonu:**+386 1 444 0000** ali nam pišite na naslov: **info@greengo.city**.

Za vse informacije glede **nakupa paketov** SŽ GREMO ZELENO na prodajnih mestih Slovenskih železnic nam pišite na naslov: **info@gremozeleno.si**.

Vračilo sredstev paketov dobroimetja, kupljenih na prodajnih mestih Slovenskih železnic, lahko pod pogojem, da jih še niste naložili na vaš uporabniški račun s skeniranjem kode paketov v aplikaciji GreenGo, zahtevate pisno na naslovu: **T2 Rotalab, d. o. o., Verovškova ulica 64a, 1000 Ljubljana** ali na elektronskem naslovu: **info@greengo.city**.

Pred prvo uporabo si na mobilni telefon naložite aplikacijo GreenGo na spletni strani:

www.gremozeleno.si

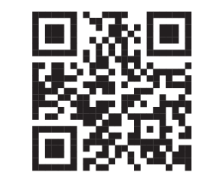

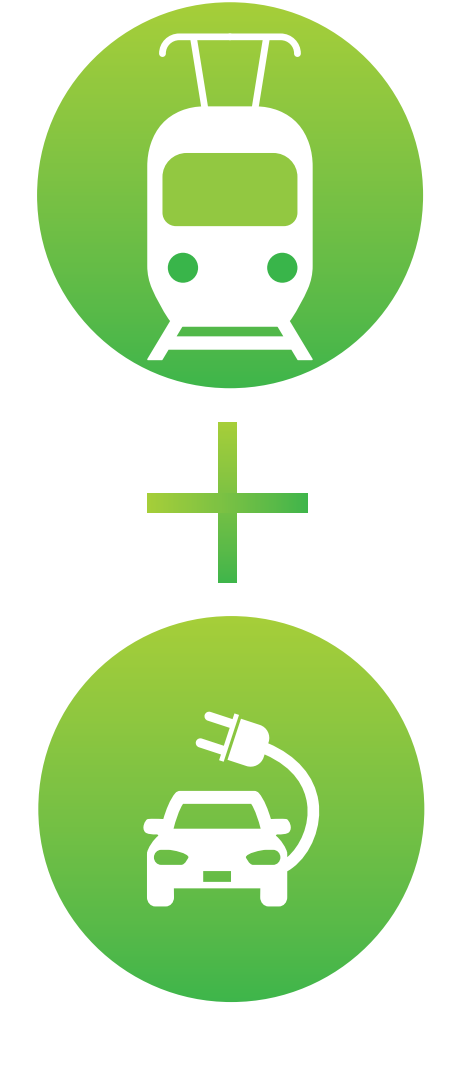

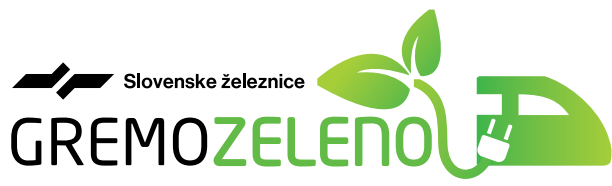

z vlakom in električnim avtomobilom

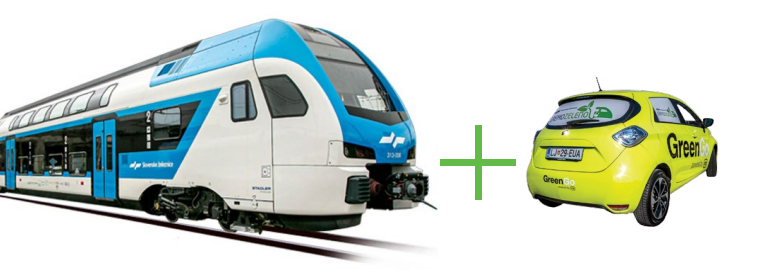

Slovenske železnice skupaj s partnerjem T2 Rotalab ponujamo skupno uporabo vlakov in električnih avtomobilov. Sledimo svoji viziji razvoja trajnostne, okolju prijazne in povezane mobilnosti.

V okviru pilotno-raziskovalnega projekta **»Slovenske železnice 'Gremo zeleno' – GreenGo**« lahko na območju Železniške postaje Ljubljana **po prihodu z vlakom svojo pot nadaljujete z električnimi avtomobili** Renault Zoe in Renault Twingo iz ponudbe izposoje vozil GreenGo.

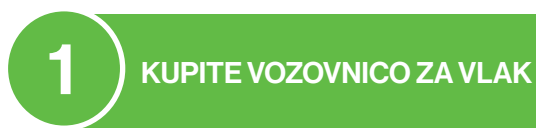

Vozovnica ali druga oblika računa za prevoz z vlakom vam brezplačno prinaša kodo dobrodošlice SŽ GREMO ZELENO 5 € za dobroimetje v vrednosti 5 EUR (z DDV) za vašo prvo izposojo električnega avtomobila.

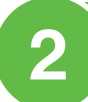

R

POJDITE NA NASLOV: www.gremozeleno.si

www.aremozeleno.si

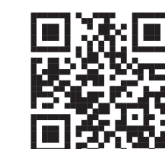

## NALOŽITE SI APLIKACIJO GREENGO NA SVOJ MOBILNI TELEFON

Aplikacija GreenGo je na voljo za operacijske sisteme Android (vsaj ver. 4.4) in iOS (vsaj ver. 9.1).

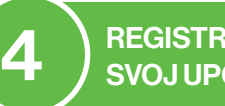

### REGISTRIRAJTE IN VERIFICIRAJTE SVOJ UPORABNIŠKI RAČUN

Ob odprtju aplikacije sledite navodilom na zaslonu. Vpišite svoje podatke: ime in priimek, e-mail naslov in telefonsko številko. Nato se verificirajte tako, da naložite sliki svojega vozniškega dovoljenja in sliko sebe.

## DODAJTE KODO DOBRODOŠLICE "SŽ GREMO ZELENO 5 €" IN BREZPLAČNO PRIDOBITE DOBROIMETJE 5 EUR

Pod zavihkom **"Moja denarnica**" dodajte kodo dobrodošlice SŽ GREMO ZELENO 5 €, s katero brezplačno pridobite dobroimetje v višini 5 EUR na vašem uporabniškem računu.

## 6 NA BLAGAJNAH SLOVENSKIH ŽELEZNIC KUPITE PAKET SŽ GREMO ZELENO S 33 % POPUSTOM

Na **blagajnah Slovenskih železnic lahko** kupite enega od paketov **dobroimetja SŽ GREMO ZELENO za izposojo** električnih avtomobilov s **33 % POPUSTOM:** 

#### SŽ GREMO ZELENO 10 + 5 SŽ GREMO ZELENO 20 + 10

po ceni **10 EUR** (z DDV) + **5 EUR GRATIS**, za dobroimetje v vrednosti **15 EUR** (z DDV). po ceni **20 EUR** (z DDV) + **10EUR GRATIS**, za dobroimetje v vrednosti **30 EUR** (z DDV).

Pod zavihkom **"Moja denarnica"** dodajte kodo kupljenega **paketa SŽ GREMO ZELENO** in si na svoj GreenGo račun **naložite kupljeno dobroimetje**.

Pred prvo izposojo vnesite **podatke o svoji plačilni kartici.** Ob tem se za avtorizacijo plačilne kartice izvrši odtegljaj v višini 1 EUR, ki se prenese v dobroimetje uporabnika. Aplikacija sprejema plačilne kartice: MASTERCARD, MAESTRO, VISA in omogoča plačila preko APPLE PAY in GOOGLE PAY.

# POIŠČITE IN REZERVIRAJTE VOZILO

Električne avtomobile ponudbe SŽ 'Gremo zeleno' - GreenGo si lahko izposodite na Železniški postaji Ljubljana na BONUS parkiriščih SŽ GREMO ZELENO: TRG OF in VILHARJEVA.

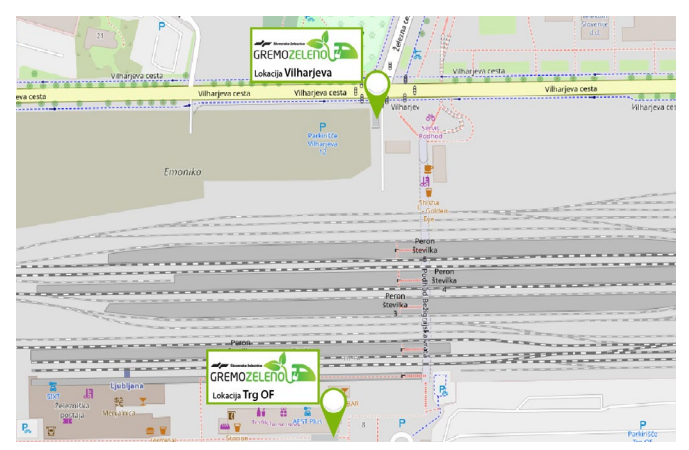

Lahko pa tudi **na drugih lokacijah**, kjer je parkirano razpoložljivo vozilo, ki ga vidite **na zemljevidu** v aplikaciji. **Na zemljevidu** v aplikaciji poglejte vsa **razpoložljiva vozila** z nivojem napolnjenosti baterije. Pritisnite na **ikono vozila**, pokažejo se vam podatki o vozilu. S pritiskom na **ikono ure** si lahko vozilo **rezervirate za 20 minut**. Če stojite pri vozilu GreenGo, lahko **skenirate QR kodo vozila**, nalepljeno na vozilu, in s tem identificirate izbrano vozilo za izposojo.

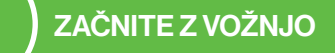

S pritiskom na zeleni gumb **»Začnite z vožnjo z obveznostjo** plačila« vozilo odklenite. **Preverite stanje vozila**. V primeru pomanjkljivosti nemudoma **obvestite Klicni center GreenGo.** S pritiskom na gumb **Start/stop** (Renault Zoe) oz. **s ključem**, ki ga najdete v sovoznikovem predalu (Renault Twingo), zaženite vozilo in se odpravite proti svojemu cilju. Med uporabo lahko vozilo **v primeru vmesnih postankov** neomejeno-krat zaklenete s pritiskom na svetlo siv gumb "**Premor"** in **ponovno odklenete** s pritiskom na temno siv gumb: "**Odklenite. Nadaljujte."**